# Kopieringsveiledning

**Merk:** Du kan legge i papirstørrelser med kortsiden først. Hvis du vil ha mer informasjon, kan du se delen om papirstørrelser, - typer og -vekter som støttes, i *brukerhåndboken*.

# Lage en rask kopi

1 Legg i et originaldokument med utskriftssiden opp og med kortsiden først i skuffen til den automatiske dokumentmateren eller med utskriftssiden ned på skannerglassplaten.

Merk:

- Ikke legg postkort, bilder, små elementer, transparenter, fotopapir eller tynt utskriftsmateriale (for eksempel utklipp fra blader) i skuffen til den automatiske dokumentmateren. Legg slike elementer på skannerglassplaten.
- Indikatorlampen for den automatisk dokumentmateren lyser når papiret ikke er lagt i ordentlig.
- **2** Hvis du legger et dokument i skuffen til den automatiske dokumentmateren, må du justere papirførerne.

Merk: Hvis du vil unngå å beskjære bildet, må du sørge for at størrelsen på kopipapiret samsvarer med størrelsen på originaldokumentet.

3 Trykk på 📣 på kontrollpanelet.

## Kopiere ved hjelp av den automatiske dokumentmateren

**1** Legg i et originaldokument med utskriftssiden opp og kortsiden først i skuffen til den automatiske dokumentmateren.

Merk:

- Ikke legg postkort, bilder, små elementer, transparenter, fotopapir eller tynt utskriftsmateriale (for eksempel utklipp fra blader) i skuffen til den automatiske dokumentmateren. Legg slike elementer på skannerglassplaten.
- Indikatorlampen for den automatisk dokumentmateren lyser når papiret ikke er lagt i ordentlig.
- 2 Juster papirførerne.
- **3** Velg følgende på startsiden:

Kopi > angi kopiinnstillingene >Kopier

# Kopiere ved hjelp av skannerens glassplate

- 1 Legg et originaldokument med utskriftssiden ned i det øvre venstre hjørnet på skannerglassplaten.
- **2** Velg følgende på startsiden:

Kopi > angi kopiinnstillingene >Kopier

Hvis du har flere sider som skal skannes, legger du det neste dokumentet på glassplaten og trykker på Skann neste side.

3 Trykk på Fullfør jobben.

## Lære mer om kopieringsalternativer

### **Kopier fra**

Dette alternativet åpner et skjermbilde der du kan velge papirstørrelsen til originaldokumentet.

- Trykk på papirstørrelsen til originaldokumentet.
- Hvis du vil kopiere et originaldokument som inneholder blandede papirstørrelser med samme bredde, trykker du på **Blandede** størrelser.
- Hvis du vil angi at skriveren skal registrere størrelsen på originaldokumentet automatisk, trykker du på Automatisk registrering av størrelse.

### **Kopier til**

Når du velger dette alternativet, vises et skjermbilde der du kan angi papirstørrelsen og -typen for kopiene.

- Trykk på papirstørrelsen og -typen som stemmer med papiret som er lagt i.
- Hvis innstillingene for Kopier fra og Kopier til er forskjellige, justerer skriveren skaleringsinnstillingen automatisk.
- Hvis papirstørrelsen eller -typen du vil kopiere til, ikke er lagt i en av skuffene, trykker du på **Manuell mater**. Legg deretter papiret i flerbruksmateren.
- Når innstillingen Automatisk størrelsestilpasning er angitt for Kopier til, får kopiene samme papirstørrelse som originaldokumentet. Hvis papirstørrelsen ikke er lagt i en av skuffene, vises meldingen Finner ikke papirstørrelsen. Du blir bedt om å legge riktig papir i en av skuffene eller i flerbruksmateren.

## Skalering

Med dette alternativet kan du skalere dokumentet fra 25 % til 400 % av størrelsen til originaldokumentet. Du kan også angi automatisk skalering.

- Når du kopierer til en annen papirstørrelse, for eksempel fra papir i Legal-størrelse til papir i Letter-størrelse, angir du papirstørrelsene for Kopier fra og Kopier til til automatisk å skalere det skannede bildet slik at det passer med størrelsene på papiret du kopierer til.
- Trykk på 📰 eller 🛨 på skriverens kontrollpanel for å redusere eller øke verdien med 1 %. Hold knappen nede i to sekunder eller mer for å kontinuerlig redusere eller øke verdien.

#### Mørkhet

Bruk dette alternativet til å justere hvor lyse eller mørke kopiene skal være i forhold til originaldokumentet.

#### Sorter

Dette alternativet legger sidene i en utskriftsjobb i riktig rekkefølge når det skrives ut flere kopier av dokumentet.

#### Kopier

Bruk dette alternativet til å angi antall kopier som skal skrives ut.

#### Innhold

Med dette alternativet kan du angi type og kilde for originaldokumentet.

Kopieringsveiledning Side 3 av 3

Velg blant følgende innholdstyper:

- **Tekst** Velg dette alternativet hvis originaldokumentet hovedsakelig inneholder tekst eller strektegninger.
- Tekst/foto Velg dette alternativet hvis originaldokumentet inneholder en blanding av tekst, grafikk og fotografier.
- Foto Velg dette alternativet hvis originaldokumentet hovedsakelig inneholder fotografier eller bilder.
- Grafikk Velg dette alternativet hvis originaldokumentet inneholder mye bedriftsgrafikk, for eksempel diagrammer og animasjoner.

Velg blant følgende innholdskilder:

- Fargelaser Velg dette alternativet hvis originaldokumentet ble skrevet ut på en fargelaserskriver.
- Blekkskriver Velg dette alternativet hvis originaldokumentet ble skrevet ut på en blekkskriver.
- Magasin Velg dette alternativet hvis originaldokumentet er fra et magasin.
- Brosjyre Velg dette alternativet hvis originaldokumentet er fra en brosjyre.
- Sort/hvitt-laser Velg dette alternativet hvis originaldokumentet ble skrevet ut på en sort/hvitt-laserskriver.
- Foto/film Velg dette alternativet hvis originaldokumentet inneholder fotografier fra film.
- Avis Velg dette alternativet hvis originaldokumentet er fra en avis.
- Annet Velg dette alternativet hvis originaldokumentet ble skrevet ut på en annen type skriver eller en ukjent skriver.

#### Lagre som snarvei

Bruk dette alternativet til å lagre de gjeldende innstillingene ved å tilordne et hurtignummer.

#### Bruke de avanserte alternativene

Velg blant de følgende innstillingene:

- Avansert bildebehandling—Dette alternativet justerer innstillingene for fjerning av bakgrunn, fargebalanse, fargefjerner, kontrast, JPEG-kvalitet, speilvending, negativt bilde, kant til kant-skanning, skyggedetaljer og skarphet før du skanner dokumentet.
- Tilpasset jobb—Dette alternativet kombinerer flere skannejobber til én jobb.
- Kantradering—Dette alternativet fjerner flekker eller merker langs kantene på et dokument. Du kan velge å fjerne et likt område på alle fire sidene av papiret, eller velge en bestemt kant. Kantradering fjerner alt fra det valgte området, og ingenting etterlates på den delen av skanningen.
- **Overføringslogg** Dette alternativet skriver ut overføringsloggen eller overføringsfeilloggen.
- Juster ADF-forskyvning Med dette alternativet kan du rette opp skannede bilder som er lett forskjøvet når de kommer fra skuffen til den automatiske dokumentmateren.

Merk: Bare støttet på enkelte skrivermodeller.